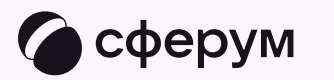

## Связка профилей и переход в VK Мессенджер из электронного дневника

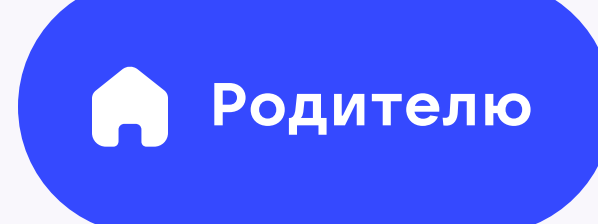

Связка профилей и переход в VK Мессенджер из электронного дневника

Родитель может связать профили непосредственно на сайте электронного дневника. Для этого действуйте по шагам

Родителю

- 1. Войдите на сайт электронного дневника
- Для перехода в VK Мессенджер откройте вкладку «Чаты» и нажмите «Привязать учебный профиль VK ID»

Вход родителя происходит так же, как вход преподавателя. См. п. «Связка профилей и переход в VK Мессенджер из электронного журнала для преподавателя». При регистрации в качестве логина используется номер мобильного телефона

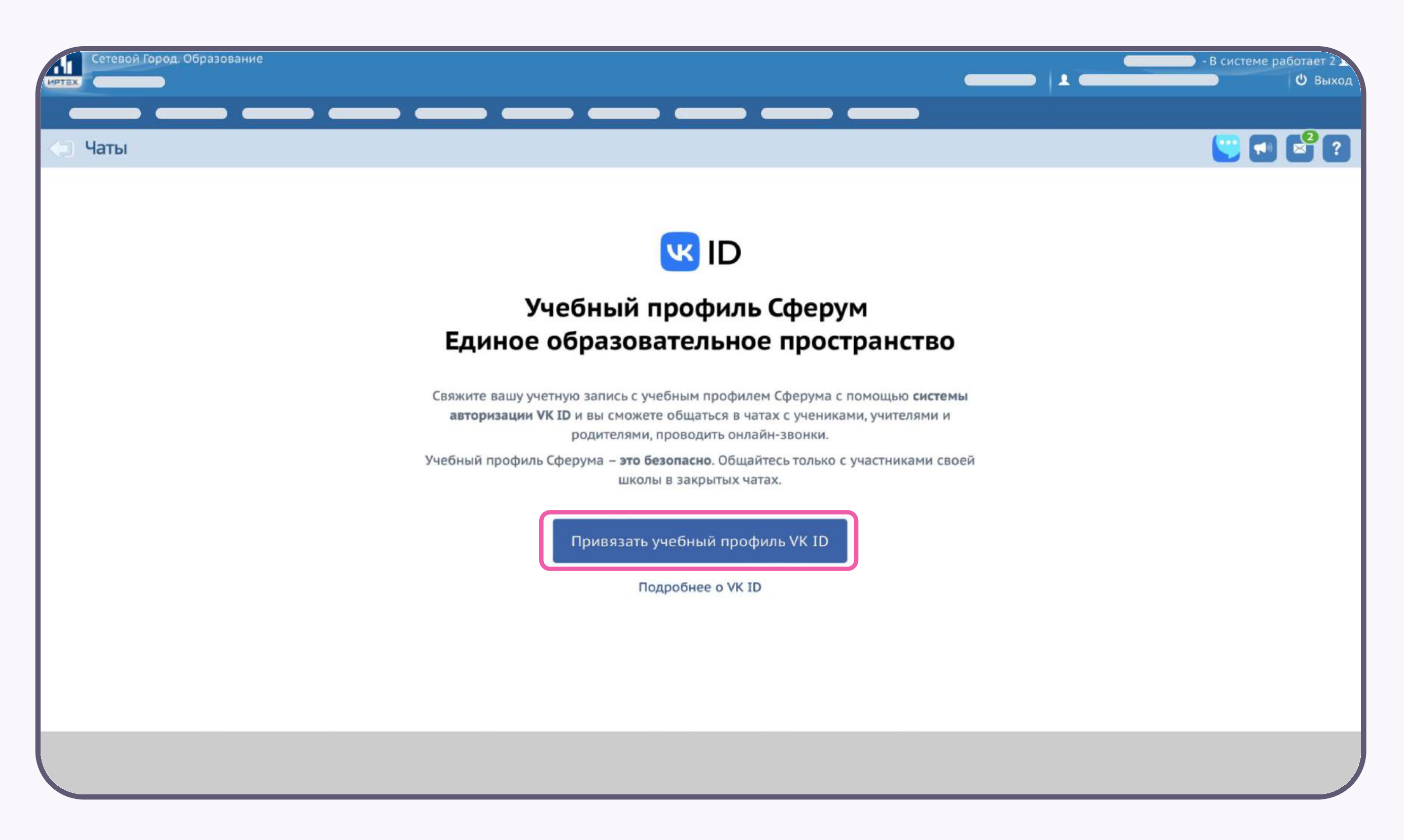

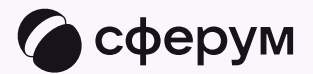

2

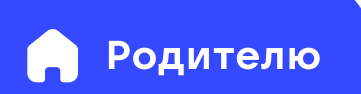

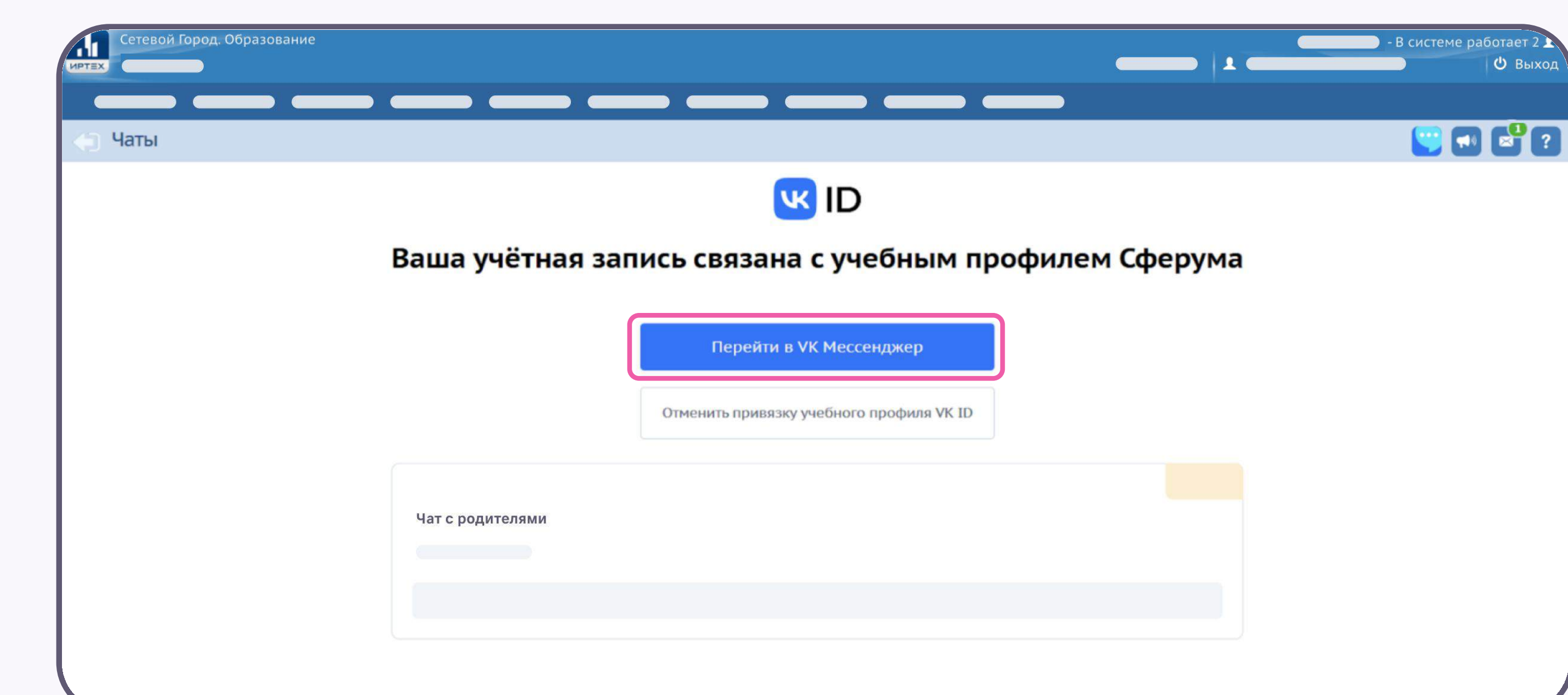

 Чтобы перейти в VK Мессенджер, нажмите на одноимённую кнопку

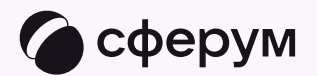

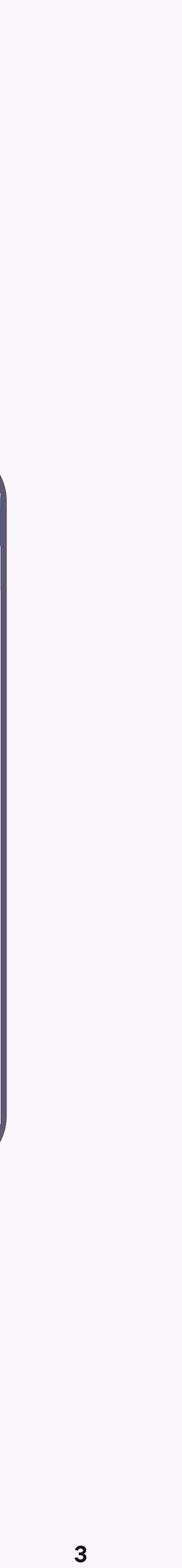

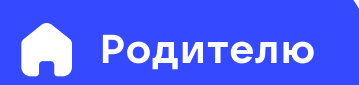

Отлично, вы вошли! Теперь у вас откроется VK Мессенджер, и вы увидите список доступных вам чатов. Здесь вы можете общаться с преподавателями, классным руководителем и другими родителями

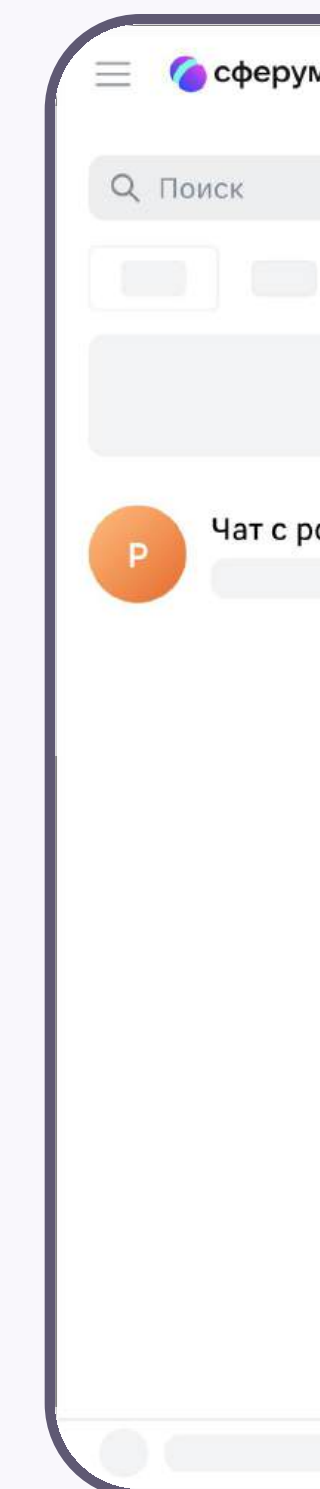

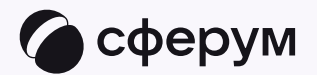

| м         | St E | j |
|-----------|------|---|
|           |      |   |
|           |      |   |
|           |      |   |
|           |      |   |
|           |      |   |
| одителями |      |   |
|           |      |   |
|           |      |   |
|           |      |   |
|           |      |   |
|           |      |   |
|           |      |   |
|           |      |   |
|           |      |   |
|           |      |   |
|           |      |   |
|           |      |   |
|           |      |   |
|           |      |   |

4